| Startseite Dashboard Meine Kurse                        |                                                   | A O 😃 Bearbe       | <sup>iten</sup> Once vou       |
|---------------------------------------------------------|---------------------------------------------------|--------------------|--------------------------------|
| Abschnitt hinzufügen                                    |                                                   |                    | × have                         |
| ✓ Abschnitt 1 ≠                                         | I                                                 | + Block hinzufügen | the                            |
| FORUM<br>Ankündigungen 🖋                                | Einstellungen                                     |                    | s, you can<br>start adding     |
| FORUM<br>Austauschforum für Studenten 🖋                 | bearbeiten                                        |                    | customizing<br>the course      |
| DATEI Hochgeladen 7.03.2018 10:01<br>Erste Schritte 1 🖋 | <ul><li>Rollen zuweisen</li><li>Löschen</li></ul> |                    | room to<br>your<br>preferences |

first enable editing mode by clicking the *Turn Editing On* button at the top right of the course homepage. Editing the course is only possible in this mode.

In this mode, the following icons are visible, allowing you to edit, copy, delete, or hide elements. Additionally, you can easily add files to your course room by dragging and dropping them from one of your folders.

### Editing Symbols

The *Pencil* icon allows you to rename an element directly on the course page.

The *Move* icon allows you to move an element directly with the mouse(Drag & Drop).

### : Additional functions are available by clicking the three-dot icon:

With this icon, you can highlight the course section (as the current course section).

The *Edit/Settings* icon allows you to modify or edit the element. This opens the *Editor* window for editing and formatting.

The open eye indicates that the element is visible to participants. Clicking the eye will make the element invisible to participants.

Clicking the Duplicate icon allows you to create a copy of the selected element.

O The icon with the human figure allows for the assignment of roles. Assigning a role within a context transfers all the capabilities of that role to the current context and all subordinate contexts.

For example, if users are assigned the role of "Participant" in a course, they will have that role for all activities and blocks within the course.

The Delete icon allows you to remove a course element from the course.

# **Text Editor**

The text editor is available to you when editing formatted texts such as course sections, *descriptions*, as well as *text fields* and *text pages*. Similar to a word processing program, you can format your text using various functions, embed media files (images, video, and audio files), and link to web pages.

Two different editors are available in the learning environment.

# **ATTO Editor**

The default editor is the so-called *Atto* editor: You will encounter the *Atto* editor wherever you edit text in Moodle.

The editor with the toolbar collapsed (first row of icons):

×

- **1** Show more icons (expand the toolbar)
- **2** Paragraph formats (predefined)
- 3 Bold
- 4 Italics
- 5 Font size (predefined)
- 6 Fonts
- 7 Font color
- 8 + 9 Background color
- 10 Align left
- 11 Center
- 12 Align right
- 13 Unordered list (bullet points)
- **14** Ordered list (numbered)
- 15 Outdent
- 16 Indent
- 17 Underline
- 18 Strikethrough
- 19 Subscript
- 20 Superscript
- 21 Link
- 22 Remove link

Additional functions (second row of icons):  $\blacksquare$ 

Insert or edit an image
 Insert or edit audio/video file

- **3** Emoticon
- 4 Manage files
- **5** Record audio
- **6** Record video
- 7 Insert H5P content
- 8 Embed Mediasite video
- 9 Equation editor
- 10 Insert special characters
- **11** Insert and edit tables
- 12 Remove formatting
- **13** Undo
- 14 Redo
- 15 Accessibility checker
- 16 Screen reader help
- 17 HTML editor
- 18 Full screen
- 19 edu-sharing

### **TINYMCE Editor**

Another editor is the *Tinymce* editor from earlier Moodle versions.

| <ul> <li>★</li> <li>★</li> <li>★<th>•</th><th>Vorlage</th><th>*</th><th>Schriftgröße</th><th>•</th><th>Schriftart 🔹</th><th>1111</th></li></ul> | • | Vorlage | * | Schriftgröße | • | Schriftart 🔹 | 1111 |
|----------------------------------------------------------------------------------------------------|---|---------|---|--------------|---|--------------|------|
|----------------------------------------------------------------------------------------------------|---|---------|---|--------------|---|--------------|------|

Clicking on the *Toggle Toolbar* icon will display all available functions.

| **** | Sch | riftart | Ŧ        | Sch   | riftgröß       | }e ▼ | Absa | itz | -  |                         | 0  | H  | A<br>⇔B | K. | ŝ |            |   |   |   |
|------|-----|---------|----------|-------|----------------|------|------|-----|----|-------------------------|----|----|---------|----|---|------------|---|---|---|
| В    | Ι   | U       | <u>C</u> | $X_2$ | X <sup>2</sup> | E    | ≣    | ∃   | \$ | $\underline{T}_{\rm X}$ | î, | Ê, | A       | Ŧ  |   | -          | ٦ | ¶ | ? |
| :=   |     |         | E        |       |                |      |      | ٢   | Þ  | Ē                       | √α | +  | Ω       |    |   | $\diamond$ |   |   |   |

#### Icons in the EDITOR

- Toggle Toolbar (Show all functions)
- Schriftart Select Font
- Schriftgröße Set Font Size
- Vorlage 

  Select Templates
- 🦘 🛛 ल Undo | Redo
- 👬 👍 🚼 Search | Search/Replace | Fullscreen
- ${}_{B\,|\,I\,|\,\underline{\upsilon}\,|\,\$}\,|x_{2}|x^{2}}$ Bold | Italic | Underline | Strikethrough | Subscript | Superscript

🚿 🖾 💼 Clean Up Source Code | Clear Formatting | Paste as Plain Text | Paste as Formatted Text

4/5

- 🗛 🚽 🙀 🕶 Text Color | Background Color
- Image: Market Market
- ≡ = Insert/Remove Unordered List | Insert/Remove Ordered List | Outdent | Indent
- 🔗 🔀 🥜 Insert/Edit Link | Remove Link | Prevent Auto-Linking

Insert/Edit Image | Insert Emoticon | Insert Media | Manage Embedded Files | Insert Formula

Insert Non-Breaking Space | Insert Special Characters | Create/Edit Table | Edit HTML Code

Enlarge Editor Window

# Insert a Link into Text

| Link anlegen                            |  |  |  |  |  |  |  |
|-----------------------------------------|--|--|--|--|--|--|--|
| Text zum Anzeigen                       |  |  |  |  |  |  |  |
| Text                                    |  |  |  |  |  |  |  |
| URL eingeben                            |  |  |  |  |  |  |  |
| /RSS-Feeds_konfigurierer Datei auswähle |  |  |  |  |  |  |  |
| In neuem Fenster öffnen                 |  |  |  |  |  |  |  |
| Link anlegen                            |  |  |  |  |  |  |  |

If you want to reference websites in the text, highlight the text to be linked and click on the  $\blacksquare$  Link icon or press Ctrl+k. In the popup window that appears, enter the details for the website.

Under *Enter URL*, paste the address of the desired website (via copy & paste) or the desired file. It is advisable to select the option *Open in a new window*.

By clicking Create Link, the link will be activated in the text.

## Inserting an Image into the Editor

To visually enhance your content and increase learning effectiveness in your course, it is a good idea to integrate images into your course materials, making the text more engaging.

To do this, click on the Insert/Edit Image icon in the editor.

By clicking Choose File, you can access the file selection and upload the desired *file*. You can also link to images on the internet by using the *Enter URL* option. Make sure to provide proper citations and licenses for all copyrighted materials. If an image cannot be displayed in the browser, the text you enter under *Description* will be shown (for accessibility purposes).

Next, you can adjust the *size* of the image. If the *Proportional* checkbox is enabled, the original aspect ratio will be maintained. You can also set the *alignment* of the image within the text flow. Click Save Image to apply all changes. The image will then appear in the editor text.

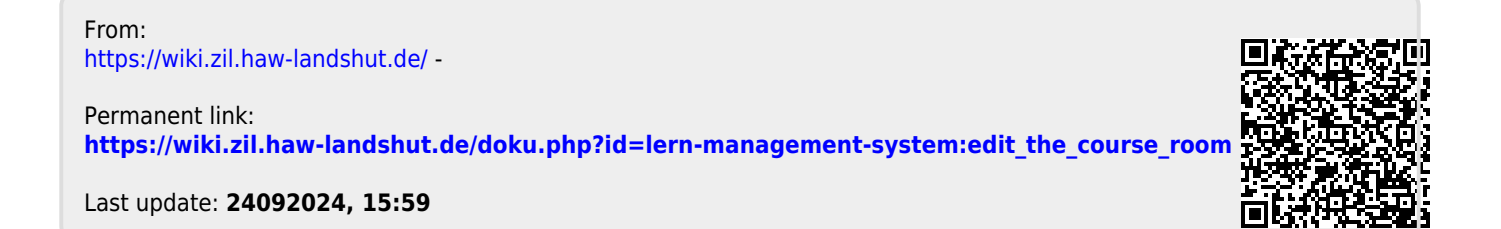

- https://wiki.zil.haw-landshut.de/